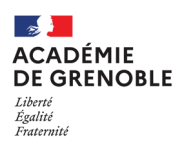

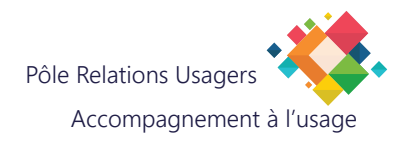

**MITEL - APPLICATION WEB** 

### Écran d'accueil MiCollab

# Connectez-vous à l'adresse suivante :

https://telephonie.in.ac-grenoble.fr/userportal/

| 🕅 Mitel 🛛                                                   |           |   |  |  |
|-------------------------------------------------------------|-----------|---|--|--|
|                                                             |           |   |  |  |
|                                                             |           |   |  |  |
| Numéro de poste                                             | 64xx      |   |  |  |
| Mot de passe                                                | ••••      | ି |  |  |
|                                                             | Connexion |   |  |  |
|                                                             |           |   |  |  |
| © 2001-2023 Mitel Networks Corporation <u>www.mitel.com</u> |           |   |  |  |

Entrez votre numéro de poste (4 derniers chiffres). Le mot de passe est identique à votre numéro de poste.

**Note :** À la première connexion, vous allez devoir rentrer la gamme du combine et son type :

| 🕅 Mitel 🛛 M         | E• Déconnexion |           |              |               |  |  |  |  |
|---------------------|----------------|-----------|--------------|---------------|--|--|--|--|
| Touches Renvois     | Terminaux      | Personnel | Informations | Numéro 6504 ∽ |  |  |  |  |
| Type poste          |                |           |              |               |  |  |  |  |
|                     | Choix du poste |           |              |               |  |  |  |  |
| Gamme               |                | бхххі     | ~            |               |  |  |  |  |
| Type poste          | e 6920 v       |           |              |               |  |  |  |  |
| Nombre d'extensions |                |           | 0 ~          |               |  |  |  |  |
|                     |                |           |              |               |  |  |  |  |
| Appliquer           |                |           |              |               |  |  |  |  |
|                     |                |           |              |               |  |  |  |  |

Choisissez la gamme 6xxxi et le type de poste 6920.

#### Configurer un renvoi

Cliquez sur Renvois.

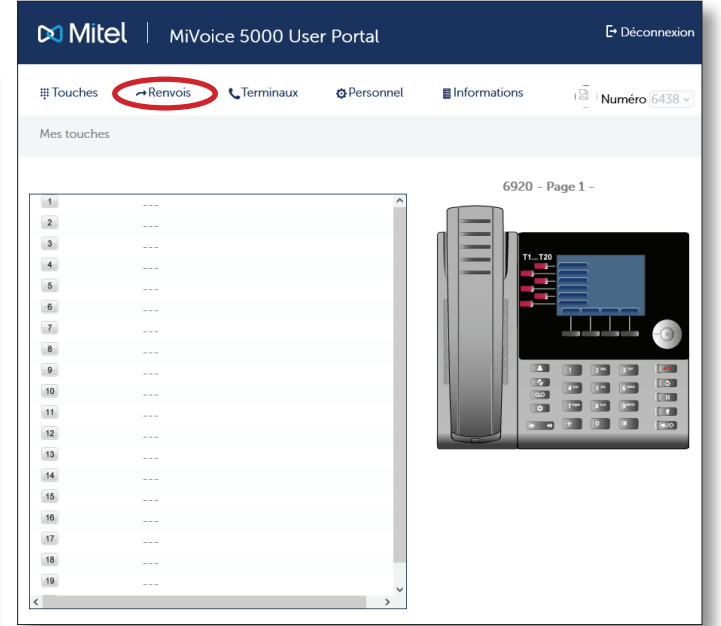

Choisissez quels types d'appels sont renvoyés : immédiatement, tous les appels, vers numéro, puis entrez le numéro vers lequel vous souhaitez renvoyer les appels.

| 🕅 Mitel 🛛              | 🗗 Déconnexi          |             |              |             |
|------------------------|----------------------|-------------|--------------|-------------|
| #Touches →Rer          | ivois CTerminaux     | © Personnel | Informations | Numéro 6438 |
| Renvoi p               | oour la ligne 6438 ~ |             |              |             |
| Immédiatement          |                      |             |              |             |
| Tous appels            | Aucun ~              |             |              |             |
| Appels externes        | Aucun                | )           |              |             |
| Appels internes        | Vers numéro          |             |              |             |
| Quand je susse Ménhone | Vers messagerie      |             |              |             |
| Tous appels            | Aucun ~              |             |              |             |
| Appels externes        | Aucun ~              |             |              |             |
| Appels internes        | Aucun v              |             |              |             |
| Si je ne réponds pas   |                      |             |              |             |
| Tous appels            | Aucun v              |             |              |             |
| Appels externes        | Aucun ~              |             |              |             |
| Appels internes        | Aucun ~              |             |              |             |
| Renvois prédéfinis     |                      |             |              |             |
| Tous appels            | Aucun v              |             |              |             |
| Appels externes        | Aucun ~              |             |              |             |
| Appels internes        | Aucun ~              |             |              |             |
|                        | Annuler              |             | Modifier     |             |

Puis, cliquez sur "Modifier". Le combiné flashe pour indiquer que la modification est effective.

#### **Configurer des raccourcis**

Vous pouvez créer jusqu'à 20 raccourcis.

Cliquez sur le numéro de la touche que vous souhaitez configurer :

Libellé : Entrez le nom du raccourci à créer

| MiVoice 5000 User Portal                                         |          |            |           |              | E• Déconnexion |
|------------------------------------------------------------------|----------|------------|-----------|--------------|----------------|
| <b>#</b> Touches                                                 | →Renvois | CTerminaux | Personnel | Informations | I              |
| Mes touches                                                      |          |            |           |              |                |
| 1 2 3 4 4 5 5 5 5 7 8 8 9 10 11 11 11 11 11 11 11 11 11 11 11 11 |          |            |           | 6920 -       | Page 1 -       |

**Fonction :** Choisissez l'action qui sera déclenchée en appuyant sur ce bouton (choisir Numérotation)

**Numéro :** Entrez le numéro qui sera composé sen appuyant sur la touche

| Mitel   MiVoice S          | ₽D                    | )éconnexion |                   |  |
|----------------------------|-----------------------|-------------|-------------------|--|
| #Touches →Renvois C        | Ferminaux Opersonnel  |             | <b>éro</b> 6438 ~ |  |
| Mes touches                |                       |             |                   |  |
|                            | Détail de la touche 1 |             |                   |  |
| Numéro possédant la touche | 6438 ~                |             |                   |  |
| Libellé                    | Accueil               |             |                   |  |
| Fonction                   | Numéro                | otation v   |                   |  |
| Numéro                     | 650                   | 0 📒         |                   |  |
|                            |                       |             |                   |  |
| Annuler                    | Effacer               | Valider     |                   |  |

Cliquez sur Valider : le combiné se met à jour et affiche le raccourci créé.

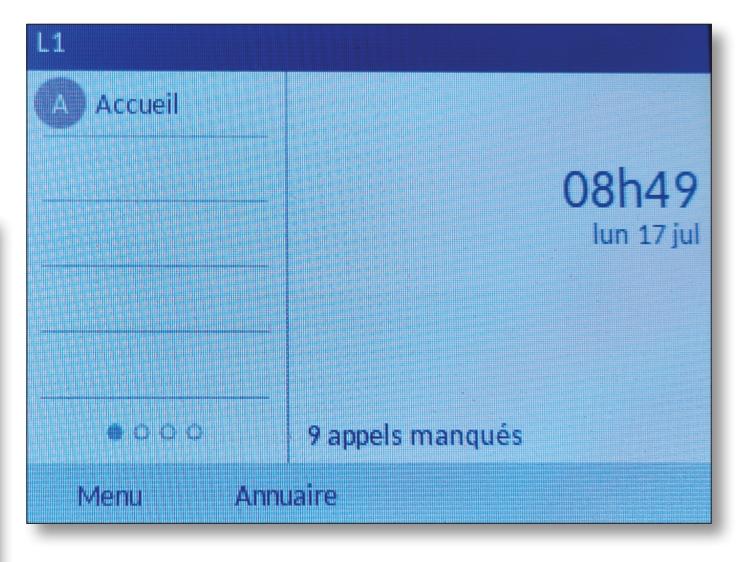

## Note : Vous pouvez assigner d'autres actions à une touche :

| 🕅 Mite      | Di Mitel   MiVoice 5000 User Portal E- Déco |            |                           |                                     |                         |
|-------------|---------------------------------------------|------------|---------------------------|-------------------------------------|-------------------------|
| ∰ Touches   | →Renvois                                    | CTerminaux | Personnel                 | Informations                        | Numéro 6438 ~           |
| Mes touches |                                             |            |                           |                                     |                         |
|             |                                             | Dét        | ail de la touche 2        |                                     |                         |
| Numéro p    | possédant la touc                           | he         |                           | 6438 ~                              |                         |
|             | Libellé                                     |            |                           |                                     |                         |
|             | Fonction                                    |            |                           |                                     | $\overline{\mathbf{v}}$ |
|             |                                             |            | Numéro                    | otation<br>tion de tous les renvois |                         |
|             |                                             |            | Renvoi<br>Renvoi          | sur occupation<br>sur non réponse   |                         |
|             | Annuler                                     |            | Renvoi<br>Efface Activati | immédiat<br>on agenda               | /alider                 |
|             |                                             |            | Superv                    | ision de votre ligne                |                         |
|             |                                             |            | Verroui<br>Superv         | llage<br>ision d'un abonné          |                         |
|             |                                             |            | Fréque                    | nce vocale                          |                         |
|             |                                             |            | Ne pas                    | déranger                            |                         |
|             |                                             |            | MobileL                   | link                                |                         |